# Adresse e-mail

## Création & Utilisation

#### I – La création

Prenons l'exemple de Gmail.

A) Rdv sur la page http://gmail.com

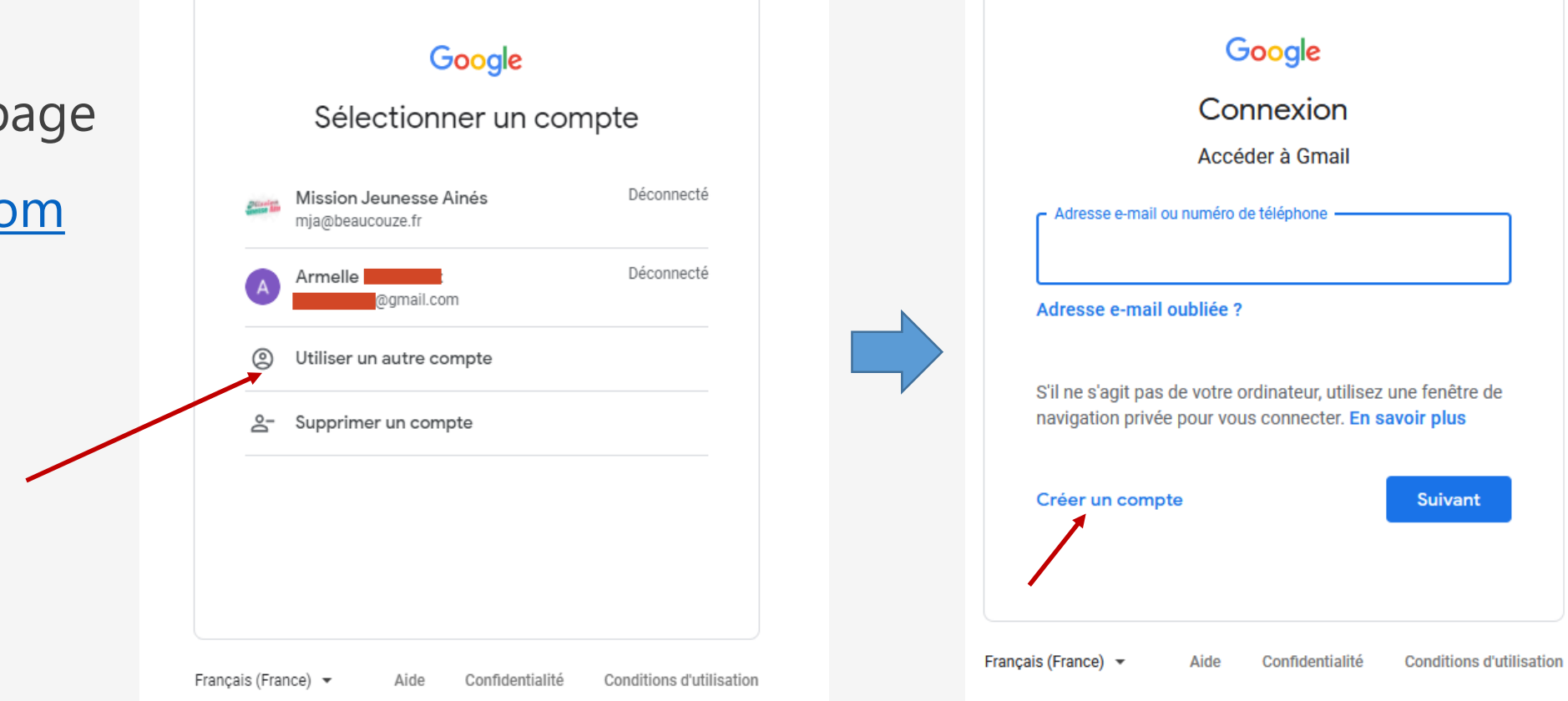

#### I – La création

#### B) Remplissez les champs

| Accéder à Gmail                                          |                                  |                                  |
|----------------------------------------------------------|----------------------------------|----------------------------------|
| Prénom                                                   | Nom                              |                                  |
| Nom d'utilisateur                                        | @gmail.com                       |                                  |
| Vous pouvez utiliser des lett                            | tres, des chiffres et des points | 029                              |
| Mot de passe                                             | Confirmer                        |                                  |
| Utilisez au moins huit carac<br>chiffres et des symboles | tères avec des lettres, des      | Tout Google avec un seul compte. |
| Se connecter à un con                                    | npte existant Suivant            | l                                |

| armelle                        | emjabeau                  | couze@gmail.com                            |                     |                                    |
|--------------------------------|---------------------------|--------------------------------------------|---------------------|------------------------------------|
| <b>.</b>                       | Numé                      | ro de téléphone (fa                        | acultatif)          |                                    |
| Nous utiliser<br>compte. Il ne | ons votre r<br>sera pas v | numéro de téléphone<br>risible par autrui. | pour protéger votre |                                    |
| Adresse e                      | e-mail de                 | récupération (facu                         | Iltative)           | (****) B                           |
| Nous l'utili:                  | serons pou                | ir sécuriser votre com                     | pte                 |                                    |
| Jour                           |                           | Mois 👻                                     | Année               | Vos informations personnelles      |
| Votre date                     | de naissar                | ice                                        |                     | sont confidentielles et sécurisées |
| Sexe                           |                           |                                            | ~                   |                                    |
| Pourquoi r                     | ious vou:                 | s demandons ces                            | informations        |                                    |
| Retour                         |                           |                                            | Suivant             |                                    |

L'adresse mail de récupération vous servira en cas de problème avec cette nouvelle adresse (arnaque ou autre). Vous pouvez mettre celle d'une personne de confiance par exemple. Ce champ est facultatif.

#### C) Lisez les règles d'utilisation, cochez les 2 cases et appuyez sur « Créer un compte ».

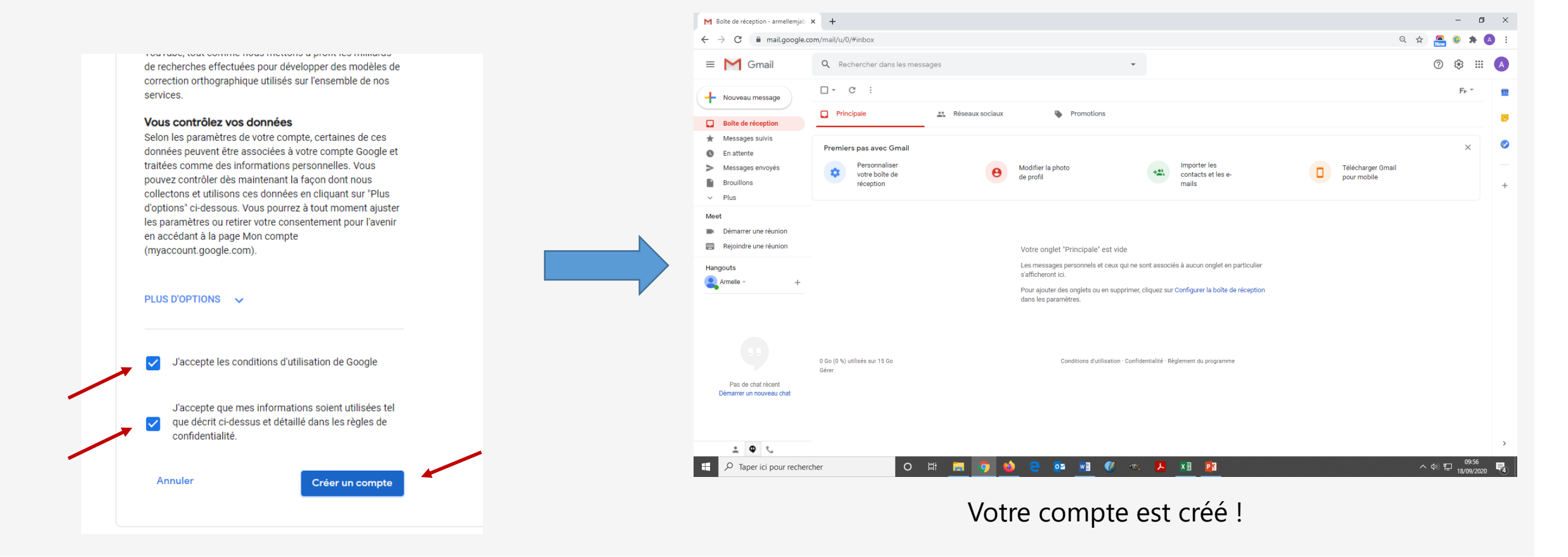

#### II – Les paramétrages

A) Vous pouvez paramétrer votre boîte mail en suivant les boutons « Premiers pas » ou en cliquant en haut à droite sur le rouage.

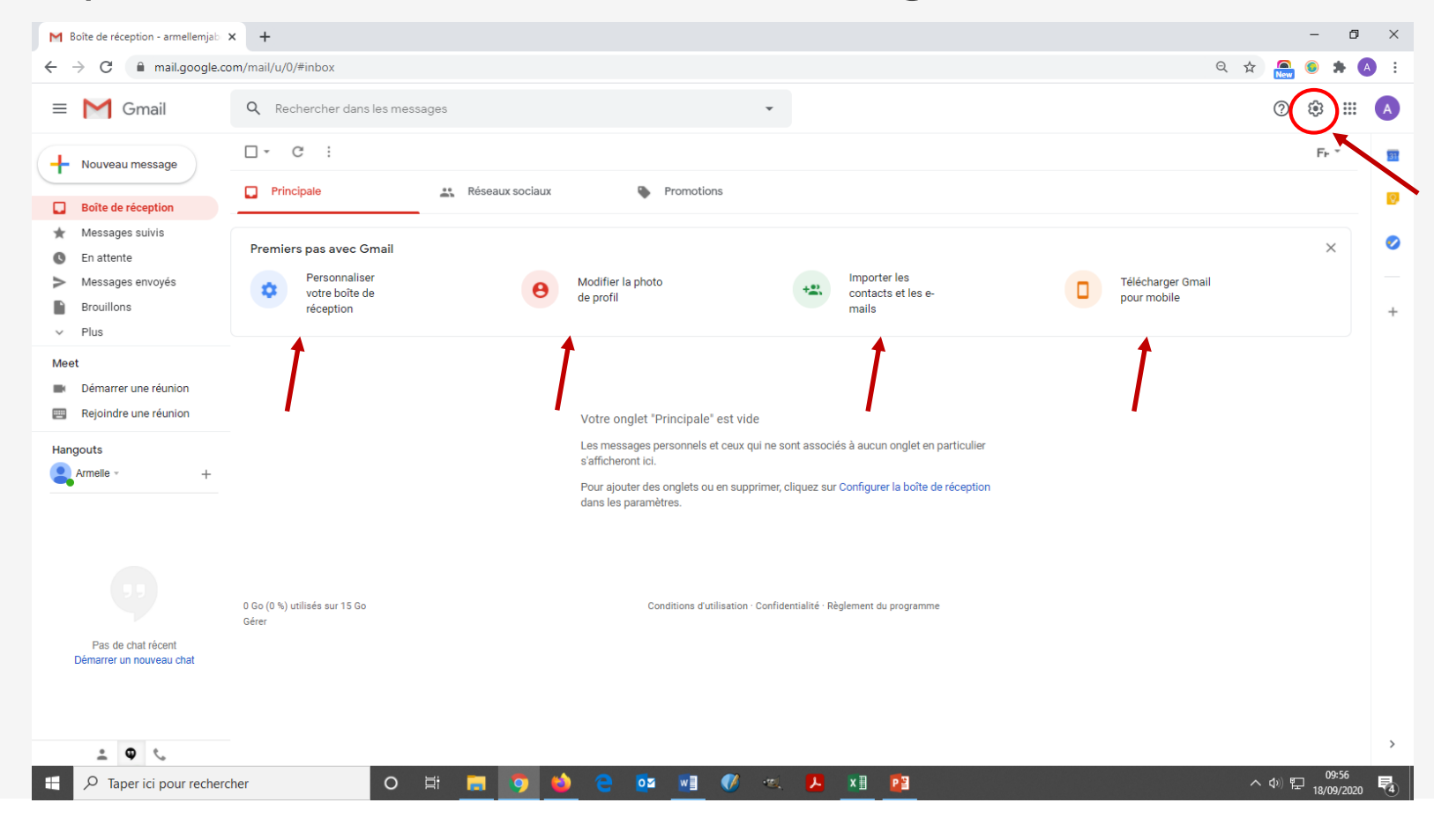

#### III – Découvrir la boîte mail

A) Dans le menu à gauche, vous trouvez vos différentes boîtes, dont les 2 principales : « boîte de réception » et « messages envoyés ».

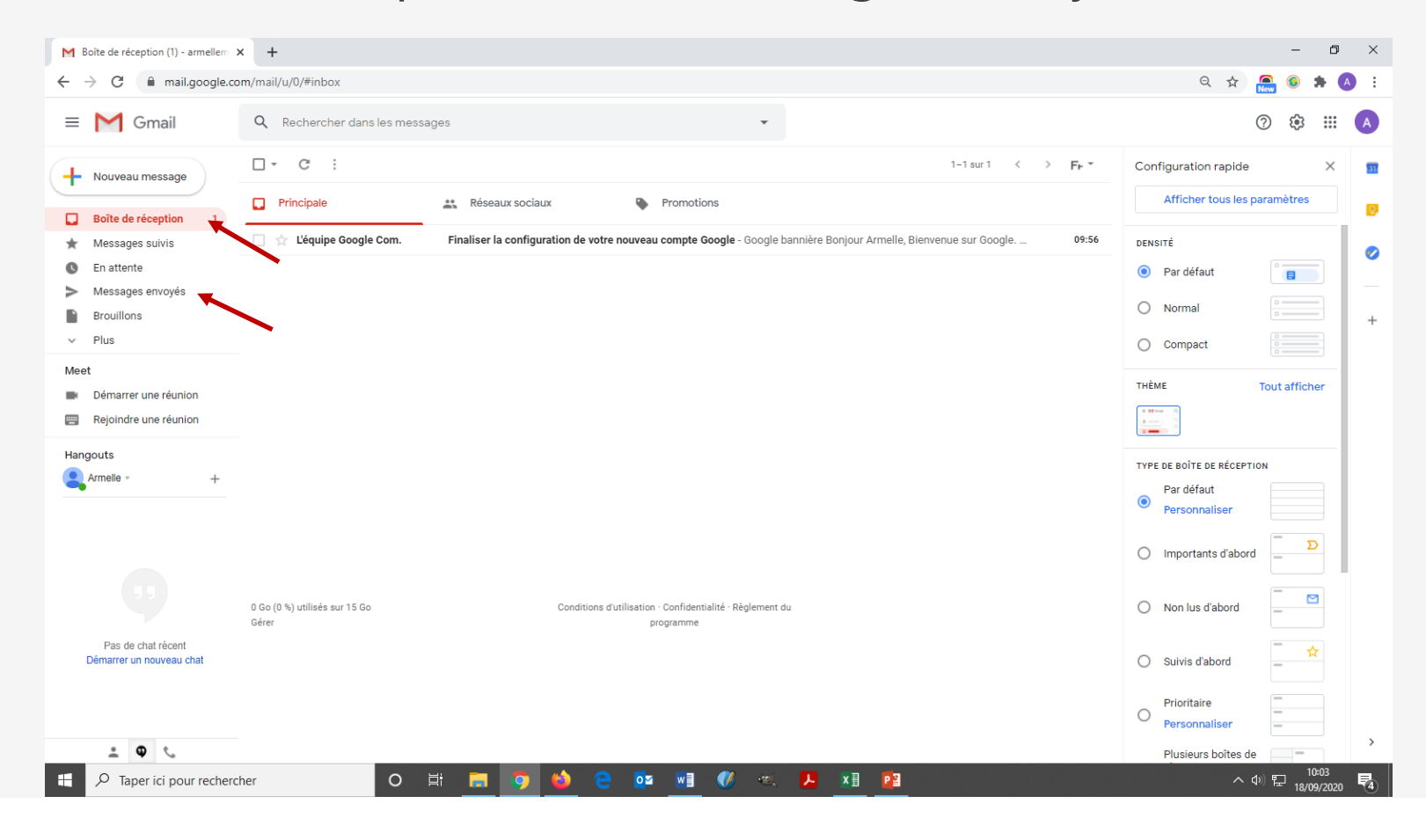

B) <u>Boîte de réception</u> : les mails non-lus apparaissent en gras, les mails lus en grisé.

Cliquez sur le mail pour le lire. Des icônes vous permettent de ranger/trier/répondre à ce mail.

| Boîte de réception (1) - armellem                                                                | × +                                                                                                    | M Finaliser la configuration de votre X                                     | +                                                                                                    |                                                                                                    |
|--------------------------------------------------------------------------------------------------|----------------------------------------------------------------------------------------------------|-----------------------------------------------------------------------------|----------------------------------------------------------------------------------------------------|----------------------------------------------------------------------------------------------------|
| $\leftrightarrow$ $\rightarrow$ C $$ mail.google.co                                              | /mail/u//#inbox                                                                                            | $\leftrightarrow$ $\rightarrow$ C $(h)$ mail.google.com/mail                | ail/u/0/#inbox/FMfcgxwJXxnTCpNTcxnpglhwrdzMTbKI                                                                                                    |                                                                                                    |
| = M Gmail                                                                                        | Q Rechercher dans les messages                                                                             | ≡ M Gmail Q                                                                 | Rechercher dans les messages                                                                                                    |                                                                                                    |
| Nouveau message     Boite de réception     Messages suivis     En attente                        | Principale       #* Réseaux sociaux       Promotions                                                       | Nouveau message     Boite de réception     Messages sulvis                  | Finaliser la configuration de votre nouveau compte Google Boite de réception x<br>L'équipe Google Community «google community «google com»                                        | 1 sur 1 < > Fr ▼                                                                                                    |
| Messages envoyés     Brouillons     Plus Meet     Démarrer une réunion     Beleindre une réunion |                                                                                                    | En attente     Messages envoyés     Brouillons     Plus Meet                | Google                                                                                                    | Répondre<br>Transférer<br>Filtrer les messages similaires<br>Imprimer<br>Supprimer ce message                                                                  |
| Hangouts Armele - +                                                                              |                                                                                                    | Démarrer une réunion     Rejoindre une réunion     Hangouts     Armelle - + | Bonjour Armelle,<br>Bienvenue sur Google. Votre nouveau compte vous<br>donne accès aux produits, applications et services<br>Google.<br>Voici quelques conseils pour vous lancer. | Bloquer L'équipe Google Community<br>Signaler comme spam<br>Signaler comme hameçonnage<br>Afficher l'original<br>Traduire le message<br>Télácharger le message |
| Pas de chat récent<br>Démarrer un nouveau chat                                                   | 0 Go (0 %) utilisés sur 15 Go Conditions d'utilisation · Confidentialité - Règlement du<br>Gérer programme | Pas de chat récent<br>Démarrer un nouveau chat                              |                                                                                                    | Marquer comme non lu                                                                                                    |
|                                                                                                  | cher O 밝 📻 🧿 🍁 🤁 🔯 🖬 💔 🕫 😕 👔                                                                               |                                                                             | Contrôlez votre compte<br>Choisissez les options les plus adaptées à vos                                                                                                    |                                                                                                    |

#### III – Découvrir la boîte mail

C) Messages envoyés : les mails envoyés apparaissent en grisé.

Cliquez sur le mail pour le lire.

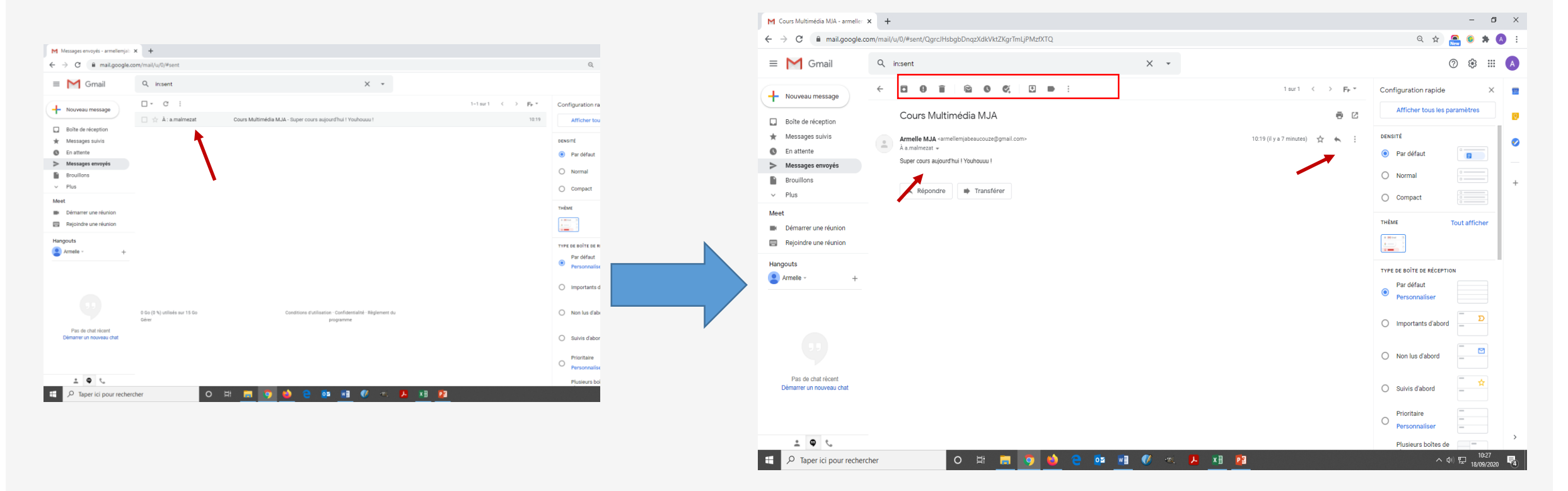

A) Cliquez sur bouton « Nouveau message » en haut à gauche. Une nouvelle fenêtre s'ouvre. Remplissez les champs « adresse », « objet », puis ajoutez le contenu de votre message. Vous pouvez modifier ce contenu grâce à la barre d'outils du bas.

|                                                |                                                                             |      | M Finaliser la configuration de votre                | - 0 ×                                                                                        |
|------------------------------------------------|-----------------------------------------------------------------------------|------|------------------------------------------------------|----------------------------------------------------------------------------------------------|
|                                                |                                                                             |      | $\leftrightarrow$ $\rightarrow$ C $$ mail.google.com | m/mail/u/0/#inbox/FMfcgxwJXxnTCpNTcxnpglhwrdzMTbKI?compose=new Q 🖈 🙆 🗄                       |
| Messages envoyés - armellemjab                 | × +                                                                         |      |                                                      |                                                                                              |
| ← → C                                          | com/mail/u/0/#sent                                                          |      | = Gmail                                              | V Kechercher dans les messages V V V III A                                                   |
| = M Gmail                                      | Q in:sent X                                                                 |      | - Nouveau message                                    |                                                                                              |
| - Nouveau message                              | □ - C :                                                                     |      |                                                      | Finaliser la configuration de votre nouveau compte Google Boite de réception x               |
|                                                | 🗌 🙀 À : a.malmezat Cours Multimédia MJA - Super cours aujourd'hui ! Youhouu | 2    | Boîte de réception                                   |                                                                                              |
| Boîte de réception                             |                                                                             |      | Messages suivis                                      | 🔹 L'équipe Google Community «google community «google com» 09:56 (il y a 43 minutes) 🏠 🎋 🗄 🧭 |
| <ul> <li>En attente</li> </ul>                 |                                                                             |      | Messages envoyés                                     |                                                                                              |
| Messages envoyés                               |                                                                             |      | Brouillons                                           | Google Nouveau message                                                                       |
| Brouillons                                     | •                                                                           |      | ✓ Plus                                               | Destinatairee                                                                                |
| ✓ Plus                                         |                                                                             |      | Meet                                                 |                                                                                              |
| Meet                                           |                                                                             |      | Démarrer une réunion                                 | Oujet                                                                                        |
| Rejoindre une réunion                          |                                                                             |      | Rejoindre une réunion                                |                                                                                              |
| Hangouts                                       |                                                                             |      | Unante                                               | Bonjour Armelle,                                                                             |
| Armelle - +                                    |                                                                             |      | Armelle -                                            | Bienvenue sur Google. Votre nou <mark>v</mark> eau o                                         |
|                                                |                                                                             |      | T                                                    | donne accès aux produits, applinations                                                       |
|                                                |                                                                             |      |                                                      | Google - Voici quelques conseils pour vous                                                   |
|                                                |                                                                             |      |                                                      |                                                                                              |
|                                                | 0.Go (0%) utilisés sur 15.Go Conditions d'utilisation - Confidentialité - E | alem |                                                      |                                                                                              |
|                                                | Gérer programme                                                             | gran |                                                      |                                                                                              |
| Pas de chat récent<br>Démarrer un nouveau chat |                                                                             |      |                                                      |                                                                                              |
|                                                |                                                                             |      | Pas de chat récent<br>Démarrer un nouveau chat       |                                                                                              |
|                                                |                                                                             |      |                                                      | Contrôlez votre compte                                                                       |
| ÷ • •                                          |                                                                             |      |                                                      | Choisissez les ontions les plus adam                                                         |
| 📕 🔎 Taper ici pour recher                      | rcher 🛛 🔿 🛱 🧰 🧑 🖕 🧰 🖬 💔                                                     |      |                                                      | besoins. Vous pouvez vérifier et moz                                                         |
|                                                |                                                                             |      | ± 0 €.                                               | paramètres de confidentialité et de séd                                                      |

C) Une fois écrit, et éventuellement les pièces jointes ajoutées, vous pouvez cliquer sur « Envoyer ». Vous pourrez ensuite retrouver ce mail dans l'onglet à gauche « Messages envoyés ».

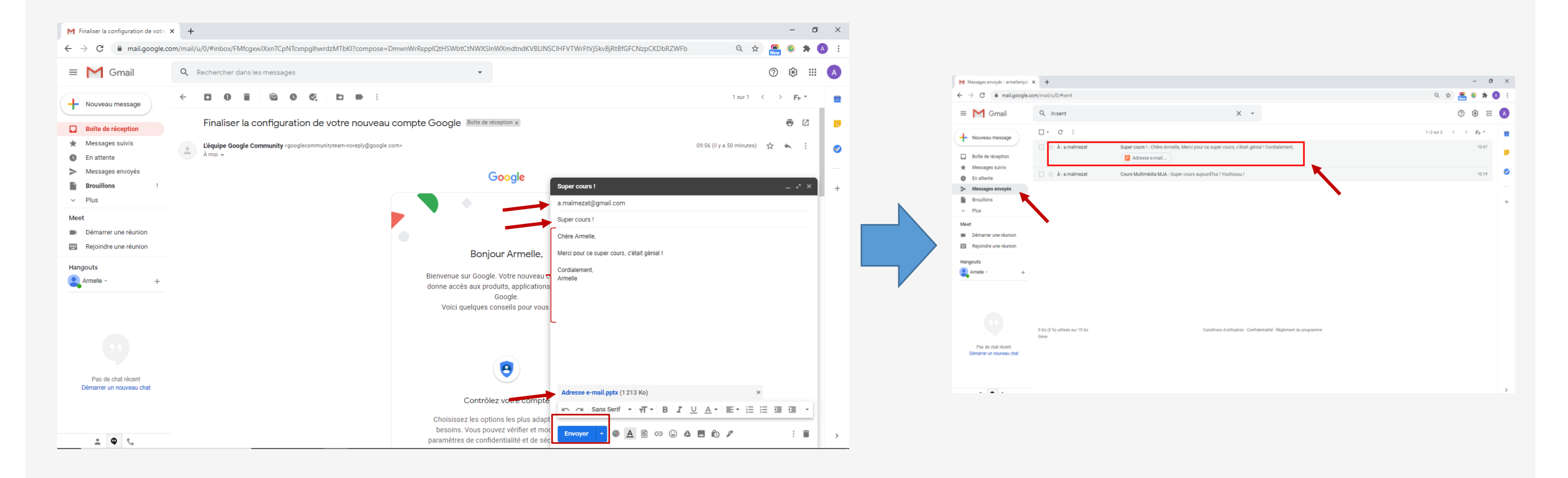

A) Allez sur la boîte que vous voulez trier. Sélectionnez le(s) mail(s) que vous voulez trier , (sélectionnez uniquement pour une même action). Le mail devient bleuté.

B) Ensuite, sélectionnez l'action souhaitée : corbeille, « déplacez vers », liste de choix, ...

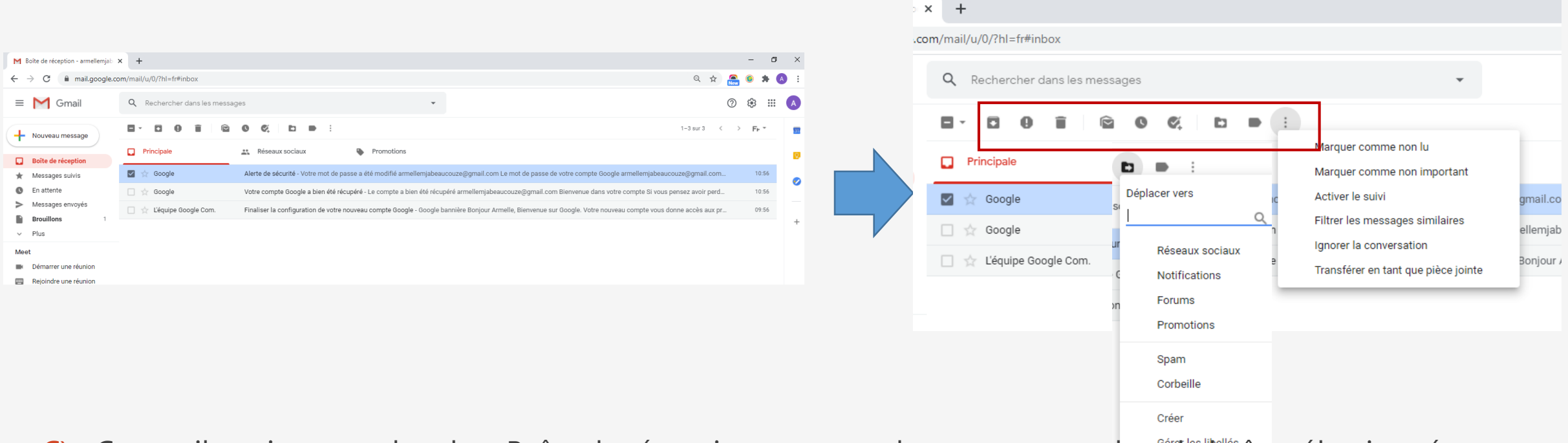

C) Ces mails quitteront alors la « Boîte de réception » et vous les retrouverez dans la boîte sélectionnée.

## <u>Aujourd'hui</u>

- Création d'une adresse mail
- Découverte de la boîte mail
- Envoi d'un e-mail
- Tri de la boîte mail

### Avez-vous des questions ?

MERCI ET A BIENTÔT !